VEJLEDNING Maj, 2024, V.2.1

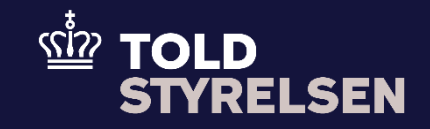

# Sådan indsættes udenlandsk EORI-nummer i DMS Eksport

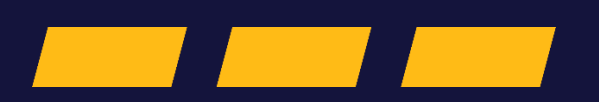

## Forord

#### Formål

Formålet med denne vejledning er at vise, hvordan brugeren af DMS Online indsætter et udenlandsk EORI-nummer i DMS Eksport.

Bemærk, at vejledningen kun viser de felter, som er specifikke at udfylde for indsættelse af det udenlandske EORI-nummer i eksportangivelsen.

Der henvises til B1-vejledningen "opret angivelse" for de resterende obligatoriske felter.

OBS: Felterne i DMS har en titel og et nummer fx *Supplerende Oplysninger* (*12 02 000 000*). Det stammer fra EU's tolddatamodel EUCDM, som Bestemmer, hvad feltet skal indeholde. EUCDM er de europæiske datakrav og er offentlig tilgængeligt.

#### Forudsætning

Vejledningen forudsætter, at man har valgt dansk som sprog.

#### Bemærk

- Enkelte ord på skærmbilleder og i vejledningen kan forekomme på engelsk.
- Al data i vejledningen er testdata.

#### Forkortelser

- LRN Local Reference Number.
  - LRN er obligatorisk at udfylde ved hver angivelse. LRN skal være unikt.

## Indhold

| Forord                                                        | 2 |
|---------------------------------------------------------------|---|
| Udfyld angivelse                                              | 4 |
| Sådan kan du validere om et EORI-nummer på EU-siden er aktivt | 9 |

| Proces           | Trin                              | Illustration     | Skærmbilleder                                                                  |  |
|------------------|-----------------------------------|------------------|--------------------------------------------------------------------------------|--|
| Udfyld angivelse | 1. Klik på<br>Gruppe 13<br>Parter | Gruppe 13 Parter | Angivelsesdata                                                                 |  |
|                  |                                   |                  | Angivelse Varepost Yderligere oplysninger                                      |  |
|                  |                                   |                  | Gruppe 11 Angivelsesoplysninger inkl. procedurekoder                           |  |
|                  |                                   |                  | Gruppe 12 Henvisninger til angivelser, dokumenter, certifikater og bevillinger |  |
|                  |                                   |                  | Gruppe 13 Parter                                                               |  |

#### VEJLEDNING

| Proces | Trin                                          | Illustration              | Skærmbilleder                                                                                                    |
|--------|-----------------------------------------------|---------------------------|----------------------------------------------------------------------------------------------------|
|        | 2. Klik på<br>Eksportør<br>(13 01 000<br>000) | Eksportør (13 01 000 000) | Gruppe 13 Parter   Eksportør (13 01 000 000)   Afsender (13 02 000 000)   Modtager (13 03 000 000)   Klarerer (13 05 000 000)   Repræsentant (13 06 000 000)   Transportør (13 12 000 000)   Yderligere aktører (13 14 000 000) |

#### VEJLEDNING

| Proces                               | Trin                                                                         | Illustration                      | Skærmbilleder                                   |
|--------------------------------------|------------------------------------------------------------------------------|-----------------------------------|-------------------------------------------------|
|                                      | 3. Udfyld kun<br>EORI nr. –<br>Eksportør<br>(13 01 017<br>000)               |                                   | Gruppe 13 Parter                                |
|                                      |                                                                              | EORI nr Eksportør (13 01 017 000) | Eksportør (13 01 000 000)                       |
|                                      | <b>Bemærk:</b><br>Det udenlandske<br>EORI-nummer skal<br>være aktivt på EU's |                                   | Navn (13 01 016 000)                            |
| SE12345678 er et fiktivt testnummer. | hjemmeside:<br>SE12345678 er et<br>fiktivt testnummer.                       |                                   | EORI nr Eksportør (13 01 017 000)<br>SE12345678 |
|                                      | Link: <u>Validering af</u><br><u>EORI-nummer</u><br>(europa.eu)              |                                   | Identifikationstype<br>EORI nr. (1)             |
|                                      |                                                                              |                                   | Land (13 01 018 020)                            |
|                                      |                                                                              |                                   | By (13 01 018 022)                              |
|                                      |                                                                              |                                   | Adresse (13 01 018 019)                         |
|                                      |                                                                              |                                   | Postnummer (13 01 018 021)                      |

#### VEJLEDNING

| Proces | Trin                                         | Illustration             | Skærmbilleder             |
|--------|----------------------------------------------|--------------------------|---------------------------|
|        | 4. Klik på<br>Klarerer (13<br>05 000<br>000) | Klarerer (13 05 000 000) | Gruppe 13 Parter          |
|        |                                              |                          | Eksportør (13 01 000 000) |
|        |                                              |                          | Afsender (13 02 000 000)  |
|        |                                              |                          | Modtager (13 03 000 000)  |
|        |                                              |                          | Klarerer (13 05 000 000)  |
|        |                                              |                          |                           |
|        |                                              |                          |                           |
|        |                                              |                          |                           |

| Proces | Trin                                                                                        | Illustration | Skærmbilleder                                                          |
|--------|---------------------------------------------------------------------------------------------|--------------|------------------------------------------------------------------------|
|        | 5. Udfyld kun<br>EORI nr. –<br>Klarerer (13<br>05 017<br>000)                               |              | Klarerer (13 05 000 000)                                               |
|        | <b>Bemærk:</b><br>Det udenlandske<br>EORI-nummer skal<br>være aktivt på EU´s<br>hjemmeside: |              | Navn (13 05 016 000)<br>EORI nr Klarerer (13 05 017 000)<br>SE12345678 |
|        | SE12345678 er et<br>fiktivt testnummer.                                                     |              | Identifikationstype<br>EORI nr. (1)                                    |
|        | Link: <u>Validering af</u><br><u>EORI-nummer</u>                                            |              | Land (13 05 018 020)                                                   |
|        | (europa.eu)                                                                                 |              | By (13 05 018 022)                                                     |
|        |                                                                                             |              | Adresse (13 05 018 019)                                                |
|        |                                                                                             |              | Postnummer (13 05 018 021)                                             |
|        |                                                                                             |              |                                                                        |

#### Sådan kan du validere, om et EORI-nummer på EU-siden er aktivt

Link:

Validering af EORI-nummer (europa.eu)

Sådan ser det ud, hvis EORI-nummeret ikke er aktivt.

### **EORI** number validation

Last import date :27-05-2024

| Retrieve EORI number validation                                                         |            |      |          |  |
|-----------------------------------------------------------------------------------------|------------|------|----------|--|
| You can launch a validation request by entering the EORI number and clicking 'Validate' |            |      |          |  |
| EORI number                                                                             | SE12345678 |      | Validate |  |
|                                                                                         |            |      |          |  |
|                                                                                         |            |      |          |  |
| Request date                                                                            |            | 27/0 | 5/2024   |  |
| This EORI number is not valid.                                                          |            |      |          |  |
|                                                                                         |            |      |          |  |

Sådan ser det ud, hvis EORI-nummeret er aktivt.

### **EORI** number validation

Last import date :27-05-2024

| Retrieve EORI number validation                                                         |            |          |  |  |  |
|-----------------------------------------------------------------------------------------|------------|----------|--|--|--|
| You can launch a validation request by entering the EORI number and clicking 'Validate' |            |          |  |  |  |
| EORI number                                                                             | SE8888888  | Validate |  |  |  |
|                                                                                         |            |          |  |  |  |
|                                                                                         |            |          |  |  |  |
| Request date                                                                            | 27/05/2024 |          |  |  |  |
| This EORI number is valid.                                                              |            |          |  |  |  |

Bemærk, at begge EORI-numre i denne vejledning er fiktive, og de er indsat for at illustrere visningen på EU-siden for et aktivt og et ikke-aktivt EORI-nummer.